# 《跨专业综合实习平台一工商局》

# 实验指导书

广州大学经济管理实验教学示范中心

|   | <b>=</b> |
|---|----------|
|   | ন্দ      |
| н |          |

| 跨专业软件使用说明错误!未定义书签。                                                                                                    | o                                               |
|----------------------------------------------------------------------------------------------------|-------------------------------------------------|
| 一、 注册与登录                                                                                                    | 3                                               |
| <ol> <li>平台注册</li> <li>1.1 如何登录</li> <li>2 系统登录</li> <li>2.1 如何登录</li> </ol>                                                                                                    | 3<br>3<br>4<br>4                                |
| 一、 进入工商局                                                                                                    | 5                                               |
| <ol> <li>企业登记</li> <li>1.1.企业名称预先核准</li> <li>1.2.企业设立登记</li> <li>1.3.验资报告</li> <li>1.4.商标注册</li> <li>1.5.企业变更登记</li> <li>1.6.企业分公司登记</li> <li>1.7.企业注销登记</li> <li>2.企业年检</li> <li>2.1.企业年检管理</li> </ol> | 5<br>5<br>7<br>12<br>13<br>14<br>15<br>15<br>15 |
| 2.2. 企业分支机构年检                                                                                                    | 16<br>17                                        |
| 3.1. 监督投诉                                                                                                    | 17                                              |
| <ol> <li>4. 查看企业</li></ol>                                                                                                    | 19<br>19                                        |
| 5. 工作日志                                                                                                    | 19<br>19<br>19                                  |

# 一、注册与登录

#### 1 平台注册

|    |                                  |      | 19/2 |
|----|----------------------------------|------|------|
| P  | <b>欢迎登录综合实习平台</b><br>用户名:<br>密码: |      |      |
|    | 登录 社                             |      |      |
| 跨专 | 业校内综合                            | 实习平台 | Al-  |
|    | THE M                            |      |      |

#### 1.1 如何登录

- ▶ 点击注册按键
- ▶ 正确填写姓名、学号、并牢记密码。
- ▶ 正确选择所在学校、学院、系、所在年纪、班级。
- ▶ 填写教师给予的注册编码,点击提交。

| 必填项 扩展信息                       | 注册编码: |
|--------------------------------|-------|
| 姓名:                            |       |
| *填写真实姓名<br>学号:                 |       |
| * <mark>靖写学号</mark><br>性别: 男 ✔ |       |
| 用户:                            |       |
| 「埴写登录用户名(用英文或数字)<br>密码:        |       |
| 学校:四川财经学院 🖌                    |       |
| 学院: 经管学院 🗸                     |       |
| 系别: 会计系 💌                      |       |
| 年级:2009级 🖌                     |       |
| 班级:没有相关记录 ⊻                    |       |

# 2 系统登录

#### 2.1 如何登录

- ▶ 填写你所注册帐号,并点击登录。
- ▶ 如下图系统提示登录成功。
  - 这里需要注意,当你需要离开系统时,务必点击解除本机绑定,以免他人使用 电脑造成勿操作。

| 操作结果                                             | × |
|--------------------------------------------------|---|
| 恭喜你,登录成功<br>您的账号已成功绑定在本台计算机,在结束实训后,解除您的账号绑<br>定! |   |
| 确定                                               |   |

▶ 选择你所注册的公司(模块),点击>我要去实习

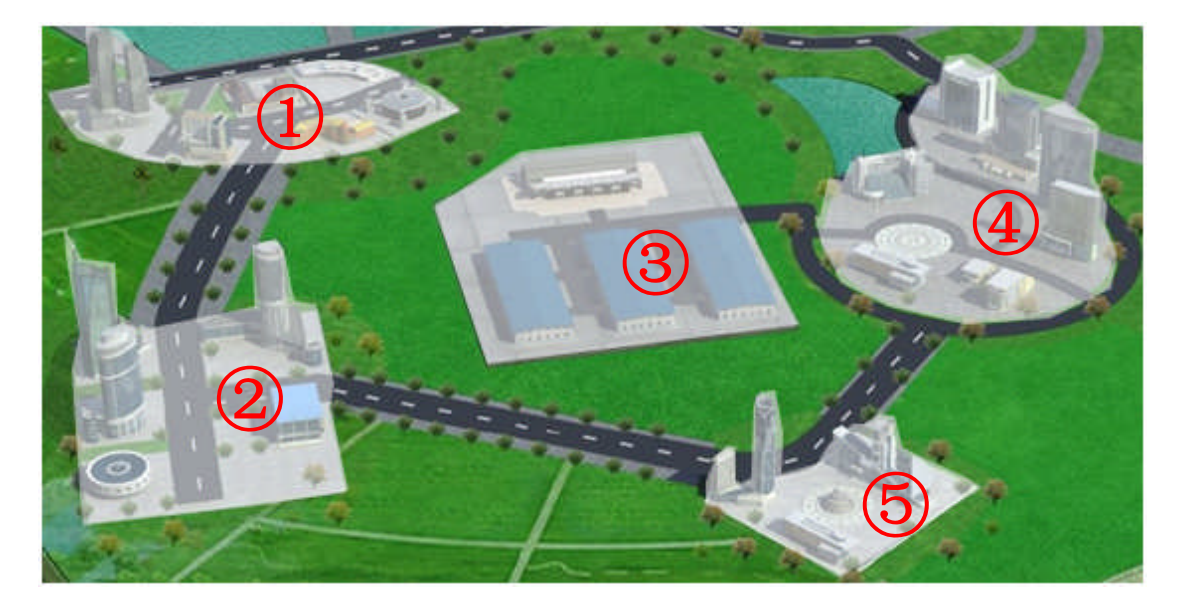

- ① 会计师事务所、咨询公司、第三方物流、贸易公司、招投标公司、租赁公司
- ② 银行、人才中心、测评公司、创业基地
- ③ 制造企业
- ④ 税务局、国际货贷、工商局、信息中心、客户公司
- ⑤ 供应商、餐厅、旅游公司

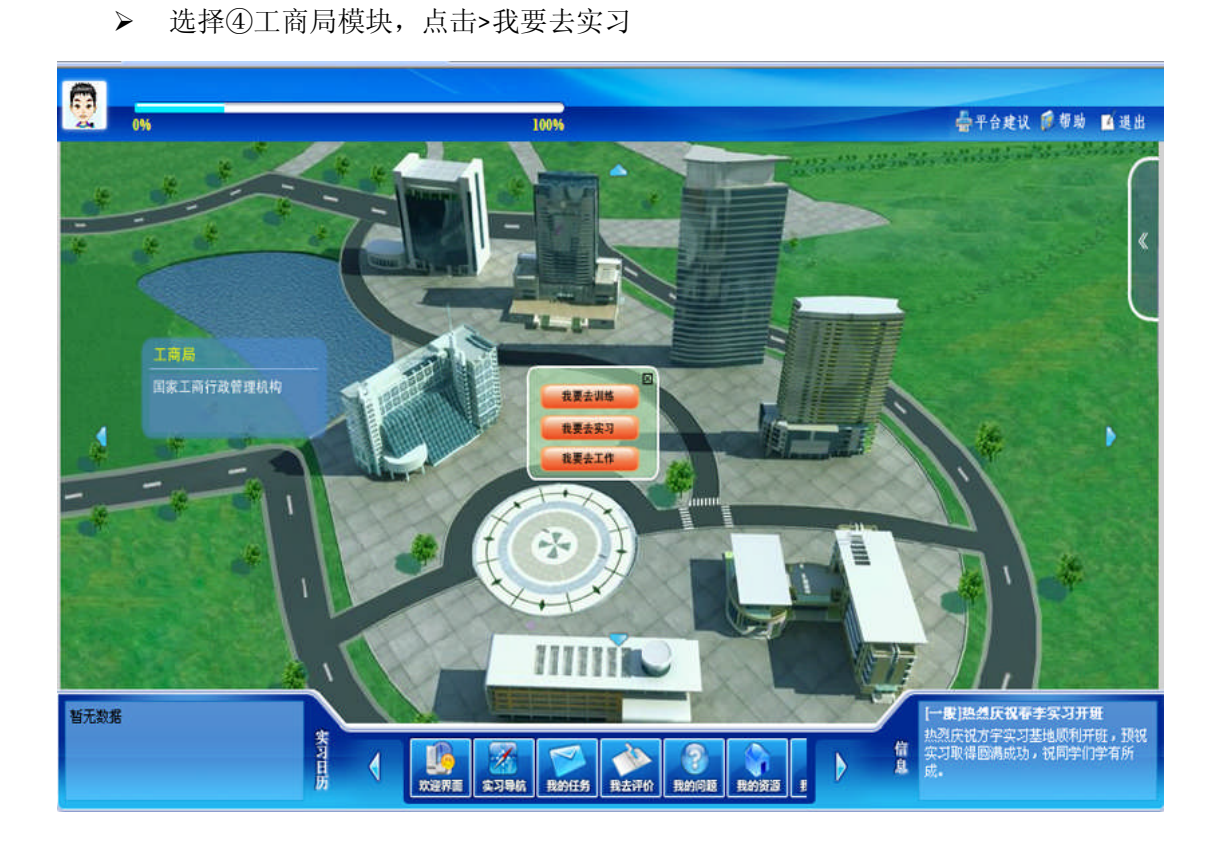

# 一、 进入工商局

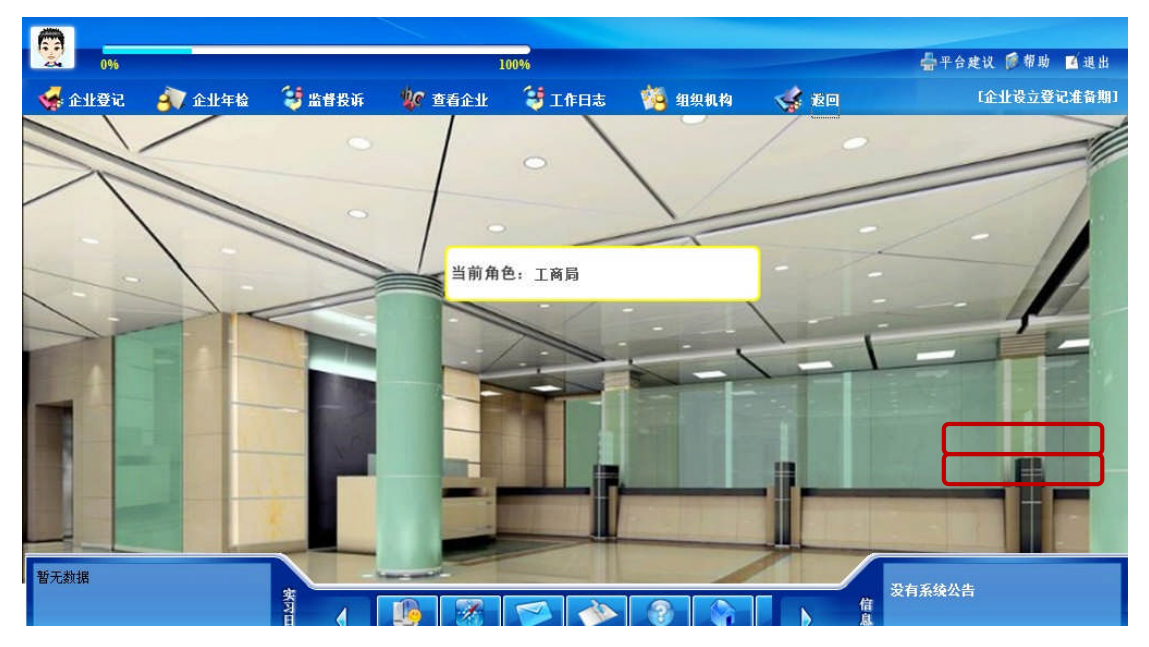

# 1. 企业登记

# 1.1. 企业名称预先核准

> 点击企业登记>选择企业名称预先核准>选择需要核准企业进行审核;

▶ 工商局同时审核各企提交的纸质《企业名称预先核准申请书》材料。

| 😴 企业登记 | 谢 企业年           | ła 💝 | 监督投诉 🏾 嫁 查君 | 论业 😂 工作日志 | 🌠 组织机    | 构 🤞 返回 | [企业设立登)      |
|--------|-----------------|------|-------------|-----------|----------|--------|--------------|
| 0.11.6 | 11-37 H. 4-18-1 |      |             | 企业        | 名称预先核准申证 | 青书管理   |              |
| ERS    | 5 利 预 为 核 准 •   | 序号   | 申请企业名称      | 企业类型      | 注册资本     | 验证     | 操作           |
| î      | 企业设立登记          | 1    | xx市xx公司     | 有限责任公司    | 1000     | 名称核准   | 查看 受理通知 驳回通知 |
|        | 商标注册            |      |             |           |          |        |              |
| i      | 企业变更登记          |      |             |           |          |        |              |
| 企      | 业分公司登记          |      |             |           |          |        |              |
| í      | 企业注销登记          |      |             |           |          |        |              |
|        | 验资报告            |      |             |           |          |        |              |

▶ 对符合核准的企业,点击受理通知>提交;同时填写纸质《企业名称预先核准登记通知书》发放给企业。

| 😽 企业登记     | 🔊 企业年春   | 🗟 🛛 😂 监督投诉  | 🐓 查看企业     | 😂 工作日志     | и 组织机构                                | 🐝 žo | 【企业设立登记                 | 准备期] |
|------------|----------|-------------|------------|------------|---------------------------------------|------|-------------------------|------|
|            |          |             |            | 企业名称       | 预先核准登记                                | 通知书  |                         |      |
| 企业名        | S称预先核准 ▶ |             | (中国        |            | ) 登记内集字【 XX                           | xxx  | 】筆 xxxxx                | 문    |
| :          | 企业设立登记   | 根据《企业名称登记   | 管理规定》和《企业名 | 3称登记管理实施办法 | 来自网页的消息                               | ×    | 夏人出资,注册资本(金)            |      |
|            | 商标注册     | 1000 万元     | 元(币种) 人民币  | ,住所设在      |                                       |      |                         |      |
| :          | 企业变更登记   |             |            |            | ? 确认提                                 | 交?   |                         |      |
| <b>企</b> : | 业分公司登记   | 该预先核准的企业名称例 | 昭至 日期~~日期  | 。在保留期内     |                                       |      | 工商局                     | 印音   |
| :          | 企业注销登记   |             |            |            | · · · · · · · · · · · · · · · · · · · | 同選   |                         |      |
|            | 验资报告     |             |            |            | WOAL                                  |      | 年 <u>XX</u> 月 <u>XX</u> | H    |
|            |          |             |            | 提交         | ie fi                                 | ED   |                         |      |

▶ 对填写不规范的企业,点击驳回通知书>提交;同时填写纸质《登记驳回通知书》发放 给企业。

| • 企业登记 🛛 者 全业3 | 年後 😂 监督投诉 🍿 查看企业 😂 工作日志 🧌 组织机构 😪 返回 🕱                                                                            | §1£   |
|----------------|----------------------------------------------------------------------------------------------------|-------|
| 企业名称預先核准▶      | 登记驳回通知书                                                                                                    |       |
| 企业设立登记         | (北京市 )登记内驳字[2011 ]第 1002                                                                                         |       |
| 商标注册           | UUuUUu         :           提交的 uUuUUu         设立 ( 变更、注销、撤销 ) 登记申请,我局决定不予登记。不予登记理由如下                             | :.    |
| 企业变更登记         | 填写不符合规范 Vindows Internet Explorer 🔀                                                                              |       |
| 企业分公司登记        | (?) 确认提交?                                                                                                    |       |
| 企业注销登记         |                                                                                                    |       |
| 验资报告           | 确定 取消                                                                                                    |       |
|                | 如对本不予受理决定持有异议的,可以自收到本通知后00日 内依据《中华人民共和国行政复议法》的规定,向上级行政机关 申请行政复议<br>收到本通知后三个月内依据《中华人民 共和国行政诉讼法》的规定,直接向人民法院提起行政诉讼。 | . • t |
|                | 工商局                                                                                                    |       |
|                | <u>2011</u> 年 <u>xx</u> 月                                                                                        | xx    |
|                |                                                                                                    |       |
|                | 提交)返回)打印                                                                                                    |       |

▶ 企业名称预先核准完毕,操作状态为已放准予/驳回通知书。

|                   |    |                 | 企业名称预先核准申 | 请书管理     |      |              |
|-------------------|----|-----------------|-----------|----------|------|--------------|
| <b>企业名称預先核准</b> ▶ | 序号 | 申请企业名称          | 企业类型      | 注册资本     | 验证   | 操作           |
| 企业设立登记            | 1  | 北京市菲达手机制造有限责任公司 | 有限责任公司    | 1000万    | 名称核准 | 查看 已发放准予通知书  |
| 商标注册              | 2  | 北京恒通科技有限责任公司    | 有限责任公司    | 1000000万 | 名称核准 | 查看 已发放准予通知书  |
| 企业变更登记            | 3  | 555             | 有限责任公司    | g75      | 名称核准 | 查看 已发放驳回通知书  |
| 企业分公司登记           | 4  | uUuUUu          | 有限责任公司    | uu75     | 名称核准 | 查看 受理通知 驳回通知 |
| 企业详销登记            | 5  | 时代之光科技有限公司      | 股份有限公司    | 1000000万 | 名称核准 | 查看 已发放准予通知书  |
| 验资报告              |    |                 |           |          |      |              |

# 1.2. 企业设立登记

| 🛃 企业登记 🛛 🎒 企业年检 | 😝 监督投诉            | 🐙 查看全业     | 😌 工作日志    | 🎋 组织机构 | 🤹 返回                                  |
|-----------------|-------------------|------------|-----------|--------|---------------------------------------|
|                 | 1 公司设立:           | 登记申请书      |           |        | 🚰 公司章程                                |
| 企业名称预先核准        |                   | <u>≝ii</u> |           |        | ····································· |
| 企业夜立登记▶         |                   |            | <u>正明</u> |        |                                       |
| 企业变更登记          | <br><u> 股东会决i</u> | <u>×</u>   |           |        | 一一 住所或营业场所使用证明书                       |
| 企业分公司登记         | <i></i>           |            |           |        |                                       |
| 企业注销登记          |                   |            |           |        |                                       |
| 验资报告            | 🗾 组织机构            | <u>代码</u>  |           |        |                                       |
|                 |                   |            |           |        |                                       |

▶ 选择公司设立登记申请书项进入,审核企业填写的设立申请书.

| 人业友动落在大学生 |    |                 | 全业设计  | 立登记申请书管   | ₽.       |                  |
|-----------|----|-----------------|-------|-----------|----------|------------------|
| 企业名称现先核准  | 序号 | 公司名称            | 法定代表人 | 注册资本      | 实收资本     | 操作               |
| 企业设立登记♪   | 1  | 北京市菲达手机制造有限责任公司 | 王菲达   | 1000万     | 1000万    | 查看 已发放准予通知       |
| 商标注册      | 2  | 北京恒通科技有限责任公司    | 代静    | 1000000万  | 1000000万 | 查看 已发放准予通知       |
| 企业变更登记    | 3  | uUuUUu          | gGgG  | g75       | g75      | 查看 已发放驳回通知       |
| 企业分公司登记   | 4  | 北京易成招标有限公司      | 李飞    | 1000000万  | xx万      | 查看 已发放准予通知       |
| 企业注销器记    | 5  | 华为国际货贷公司        | cc    | cc万       | cc万      | 查看 已发放准予通知       |
|           | 6  | 模拟贸易企业一         | 李飞    | 10000000万 | 1000000万 | 查看 受理准予通知 受理驳回通知 |
| 短近报告      |    |                 |       |           |          |                  |
|           |    |                 |       |           |          |                  |

▶ 审核通过,点击受理准予通知,填写准予设立登记通知书,提交;同时发放给企业填写好的纸质《准予设立登记通知书》

| - 企业登记 | 👔 <b>企业</b> 年 | 检 🛛 😂 监督投诉       | 🐙 查看企业     | 💝 工作日志 | 🚧 組织机构     | 🐝 20                |          | 第1     |
|--------|---------------|------------------|------------|--------|------------|---------------------|----------|--------|
|        |               |                  |            | 住子     | 设立登记通知     | 书                   |          |        |
| 企业名    | 品称预先核准        |                  |            |        | )登记内集字【    |                     | 】第       |        |
| Ŷ      | 业设立登记▶        | Vindovs Internet | Explorer 🔀 | :      |            |                     |          |        |
|        | 商标注册          | ? 确认提交?          |            |        | 设立登记申请,申请林 | 才料齐全 <b>,</b> 符合法定刑 | V式,我局决定准 | 予设立登记。 |
| 1      | ≥业变更登记        | 確定               | 取消         |        |            |                     |          |        |
| 企业     | 比分公司登记        |                  |            |        |            |                     |          |        |
| 1      | 业注销登记         |                  |            |        |            |                     | 年        | 月      |
|        | 验资报告          |                  |            | (      | 提交打印       |                     |          |        |

▶ 对不符合填写规范的企业,点击受理驳回通知,填写《受理驳通知书》,提交。同时发放企业纸质《受理驳回通书》

| 企业名称预先核准         |                                              | 登记驳回通知书                                                                        |
|------------------|----------------------------------------------|--------------------------------------------------------------------------------|
| 企业设立 <b>登记</b> ) | Vindows Internet Explorer 🔀                  | ()登记内驳字[]第                                                                     |
| 商标注册             | 🕐 确认提交?                                      |                                                                                |
| 企业变更登记           | 确定 取消                                        |                                                                                |
| 企业分公司登记          |                                              |                                                                                |
| 企业注销登记           |                                              |                                                                                |
| 验资报告             |                                              |                                                                                |
|                  | 如对本不予受理决定持有异议的,可以自收到<br>收到本通知后三个月内依据《中华人民 共和 | 间本通知后60日 内依据《中华人民共和国行政复议法》的规定,向上级行政机关 申请行政复议,也可以自<br>国行政诉讼法》的规定,直接向人民法院提起行政诉讼。 |
|                  |                                              | (印章                                                                            |
|                  |                                              | 年年                                                                             |
|                  |                                              |                                                                                |
|                  |                                              | [提本] [版同] [打印]                                                                 |

▶ 完成公司设立登记申请书审核

| 心地友药药出物类         |    | 全业设立登记申请书管理     |       |          |          |            |  |  |  |  |
|------------------|----|-----------------|-------|----------|----------|------------|--|--|--|--|
| DENE-GANDWICKAIE | 序号 | 公司名称            | 法定代表人 | 注册资本     | 实收资本     | 操作         |  |  |  |  |
| 企业设立 <b>登记</b> ) | 1  | 北京市菲达手机制造有限责任公司 | 王菲达   | 1000万    | 1000万    | 查看 已发放准予通知 |  |  |  |  |
| 商标注册             | 2  | 北京恒通科技有限责任公司    | 代静    | 1000000万 | 1000000万 | 查看 已发放准予通知 |  |  |  |  |
| 企业变更登记           | 3  | uUuUUu          | gGgG  | ரு       | g75      | 查看 已发放驳回通知 |  |  |  |  |
| 企业分公司登记          |    |                 |       |          |          |            |  |  |  |  |
| 企业注销登记           |    |                 |       |          |          |            |  |  |  |  |
| 验资报告             |    |                 |       |          |          |            |  |  |  |  |

▶ 可对公司章程/注册资本缴付情况进行审核,过程与审核《公司设立登记申请书》 相同。

| 企业登记 🛛 🎒 企业               | 年检 🛛 💝 监督投诉        | 🐙 查看全业             | 😝 工作日志    | 🎋 组织机构 | 🤹 返回              |
|---------------------------|--------------------|--------------------|-----------|--------|-------------------|
| 企业名称预先核准<br><b>企业设立登记</b> | ○ 公司设立             | <u>登记申请书</u><br>登记 |           |        | ☑ 公司章程 ☑ 注册资本缴付情况 |
| 商标注册                      | 重事会成               | 员、经理、监事任职          | <u>证明</u> |        | 🔛 查业场所证明          |
| 企业变更登记                    | 1 股东会议             | <u>102</u>         |           |        | 🔛 住所或营业场所使用证明书    |
| 企业分公司登记                   |                    |                    |           |        | - <b>-</b> Tı     |
| 企业注销登记                    |                    |                    |           |        |                   |
| 验资报告                      | <u>3113只有1.4</u> 2 | <u> 代码</u>         |           |        |                   |

# 1.2.1.法人代表登记

| 🖡 全业登记 🛛 🐴 全业年                                                           | ∓检 🛛 💱 监督投诉                                     | 🎉 查看企业                                                                 | 💱 工作日志 | 👸 组织机构 | <b>1</b>                                                                                                    |  |
|--------------------------------------------------------------------------|-------------------------------------------------|------------------------------------------------------------------------|--------|--------|----------------------------------------------------------------------------------------------------|--|
| 企业名称预先核准<br><b>全业设立登记</b><br>商标注册<br>企业变更登记<br>企业分公司登记<br>企业注销登记<br>验资报告 | <ul> <li>         公司设立     </li> <li></li></ul> | <u>"登记申请书</u><br><u>證记</u><br><u>遇。经理、监事任职</u><br><u>谈</u><br><u>4</u> | 证明     |        | <ul> <li>✓ 公司章程</li> <li>✓ 注册资本缴付情况</li> <li>✓ 注册资本缴付情况</li> <li>✓ 查业场所证明</li> <li>✓ 查业场所使用证明书</li> <li>✓ 查业执照副本</li> </ul> |  |
|                                                                          |                                                 |                                                                        |        |        |                                                                                                    |  |

▶ 选择未进行法人代表登记审核的企业,点击审核

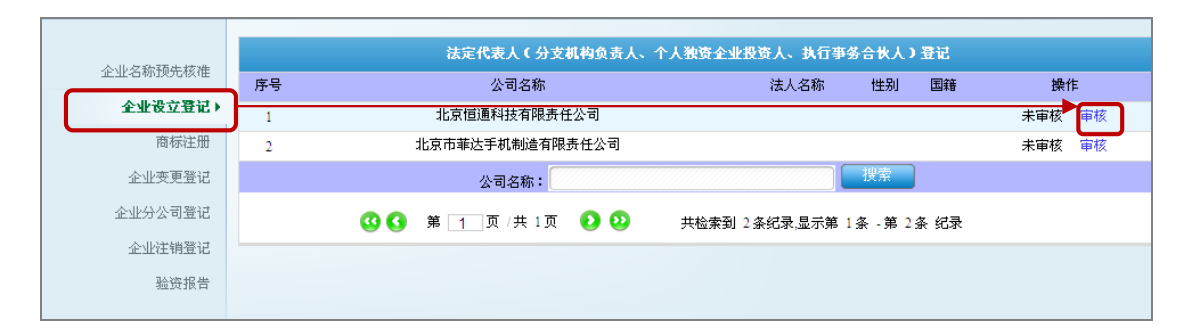

- ▶ 查看企业填写的《法定代表人登记》,对符合填写规范的企业通过,提交。
- ▶ 工商局审核各企业提交的纸质《法定代表人登记》材料。

| 企业名称预先核准         | 法定      | 代表人(分支机构负责)           | 人、个人独资企业 | ∠投资人、执行事务 <sub>1</sub> | <sub>填表说</sub><br>合伙人)登记 |  |
|------------------|---------|-----------------------|----------|------------------------|--------------------------|--|
| 企业设立 <b>登记</b> ) |         |                       |          |                        |                          |  |
| 商标注册             | 企业名称    | 北京恒通科技有限公司            |          |                        |                          |  |
| 人山本面際は           | 姓名      | 陈飞                    | 性 别      | 男                      | 1                        |  |
| LUXEEG           | 证件名称及号码 | 身份证: 1309258896412365 | 国 籍      | 中国                     |                          |  |
| 企业分公司登记          | 户籍登记住址  | 北京市海淀区中关村大街甲2         | 民族       | 汉族                     | - <sup>RC5</sup>         |  |
| 企业注销登记           | 文化程度    | 本科                    | 政治面貌     | 党员                     | 1                        |  |
| 验资据告             | 出生日期    | 1980.03.12            | 联系电话     | 123456789              | 1                        |  |
| HALFE            | 公务员标识   |                       | 工会会员标识   |                        | •                        |  |
|                  | 个人简历    |                       |          |                        |                          |  |
|                  |         | 起止年月                  |          | 单位                     | 职务                       |  |
|                  | 1       |                       |          | ∧ →                    | LV In set                |  |

|           | 2011 | 年 <b>10</b> | 月 <mark>01</mark> | B |
|-----------|------|-------------|-------------------|---|
| ● 通过 ● 驳回 | )    |             |                   |   |
| 提交」       | 行的   |             |                   |   |

▶ 对不符合填写规范的企业驳回,企业需要修改《法定代表人登记》,再次提交工商局审核

| 人儿              |    | 法定代表人(分支机构负责人、个人独资企 | 全业投资人、执行事务 | §合伙人) | 登记 |       |    |
|-----------------|----|---------------------|------------|-------|----|-------|----|
| 3E3E4名和JF贝克林科田  | 序号 | 公司名称                | 法人名称       | 性别    | 国籍 | 操作    |    |
| <b>企业设立登记</b> ♪ | 1  | 北京市菲达手机制造有限责任公司     |            |       |    | 已驳回   | E看 |
| 商标注册            | 2  | 北京恒通科技有限责任公司        | 陈飞         | 男     | 中国 | 已通过 1 | 쥼  |

#### 1.2.2.营业执照

▶ 点击营业执照

| <b>企业<b>亿</b>物预失核准</b> | 公司设立登记申请书        | 公司章程             |
|------------------------|------------------|------------------|
| 企业设立登记)                | 送人代表登记           | <b>注册资本缴付</b> 情况 |
| 商标注册                   | 董事会成员、经理、监事任职证明  | 营业场所证明           |
| 企业变更登记                 | 股东会决议            | 住所或营业场所使用证明书     |
| 企业分公司登记                |                  | <i>2</i> 1       |
| 企业注销登记                 | 「「「」「「」」「」「」」「」」 |                  |
| 验资报告                   | <b>红</b> 织机构代码   |                  |
|                        |                  |                  |

- ▶ 对通过企业设立登记及法人代表登记的企业,系统自动发放营业执照及组织机构代码 证。
- ▶ 工商局也将发放纸质的营业执照正副本及组织机构代码证;

| 人山、ケジ与マ石井・大水井 |    | 企业营业执照          |         |    |
|---------------|----|-----------------|---------|----|
| 企业名称预先核准      | 序号 | 企业名称            | 企业类型    | 操作 |
| 企业设立登记▶       | 1  | 北京市汇达国际贸易有限责任公司 | 货代公司    | 查看 |
| 商标注册          | 2  | 北京市顺天利能贸易有限责任公司 | 制造企业    |    |
| 企业变更登记        | 3  | 北京市现代手机制造有限责任公司 | 制造企业    | 查看 |
| 企业分公司登记       | 4  | 北京市羽兰会计师事务所     | 会计师事务所  | 查看 |
| 心心治验器行        | 5  | 北京市四海物流有限责任公司   | 物流公司    | 查看 |
|               | 6  | 中招国际招标有限公司      | 招投标采购中心 | 查看 |
| 验资报告          | 7  | 菲达手机制造有限公司      | 制造企业    | 查看 |
|               |    | 企业名称:           | 检索      |    |

#### ▶ 查看营业执照

|    |     |     | 1  | 企业法人         | 营     | 1   | 1    | 丸  | 照             |
|----|-----|-----|----|--------------|-------|-----|------|----|---------------|
|    |     |     |    |              |       |     | 注    | 册号 | 1623373220091 |
| 名  |     |     | 称  | 北京市汇达国际贸易有   | 限责任公司 |     |      |    |               |
| 住  |     |     | 所  | 北京市 海淀区 103号 |       |     |      |    |               |
| 法定 | 官代录 | 長人女 | 生名 | 郭四海          | 注     | 册   | 资    | 本  | 1000万         |
| 公  | 司   | 类   | 型  | 有限责任公司       | 实     | 收   | 资    | 本  | 1000万         |
| 经  | 营   | 范   | 围  | 国际贸易         |       |     |      |    |               |
|    |     |     |    |              |       |     |      |    |               |
|    |     |     |    |              |       |     |      |    |               |
| 成  | 立   | 日   | 期  | 2011年12月2日   |       |     |      |    |               |
| 营  | 业   | 期   | 限  | 2011         |       | - 2 | 2011 | 年  | 12月 2日        |

#### 1.2.3.营业执照副本

▶ 点击营业执照副本

| 企业区称预先核准 | 公司设立登记申请书       | 公司章程            |
|----------|-----------------|-----------------|
| 企业设立登记)  | 法人代表登记          | <b>注册资本缴付情况</b> |
| 商标注册     | 董事会成员、经理、监事任职证明 | 营业场所证明          |
| 企业变更登记   | <b>股东会决议</b>    | 住所或营业场所使用证明书    |
| 企业分公司登记  | - T             |                 |
| 企业注销登记   | 营业执照            | 「二」「「「」」「「」」「」」 |
| 验资报告     | 4组织机构代码         | )               |
|          |                 |                 |

▶ 点击营业执照副本项,选择其中的企业查看。

| î  | 1   | ľ   | 法  | <b>人营业执照</b>    | <ul> <li>須知</li> <li>1.《金玉法人質查找問》是会会法人資格和合法招當的凭证。</li> <li>2.《金金法人营业找問》分为正本和副本,正本和副本,其有同等法律效力。</li> <li>3.《金金法人营业扶問》等正本应当置于任所的醒話從處。</li> <li>4.《金金法人营业扶問》等代述。 语文、出生、出生、生命、转让、</li> <li>5. 登记事項发生受化,应当向公司管记钱关申请变更登记、换领《金金法</li> </ul> |
|----|-----|-----|----|-----------------|----------------------------------------------------------------------------------------------------|
| 名  |     |     | 称  | 北京市顺天利能贸易有限责任公司 | 人常业执照》。<br>6 一都车三月一日至六月三十日,应当参加华度检验。                                                                                                    |
| 住  |     |     | 所  | 北京市 海淀区 104号    | 7 《企业法人省业执用》教书银后,不得六展与清算无关的经常活动。 8 为理注稿登记,应当交团《企业法人省业执用》正本和副本。 9 名人中之人中心中的"建立成果把工作人们将工作人们将工作工作人们                                                                                                    |
| 法定 | 官代表 | 長人女 | 性名 | 马胜云             | 9、电型显示人有型状态;更大化力以下的。正当体公司是无法大体化时就<br>行上声明作宽。申请补领。                                                                                                    |
| 注  | 册   | 资   | 本  | 1000万           | 年度检验情况                                                                                                    |
| 实  | 收   | 资   | 本  | 1000万           |                                                                                                    |
| 公  | 司   | 类   | 型  | 股份有限公司          |                                                                                                    |
| 经  | 营   | 范   | Ħ  | 贸易              |                                                                                                    |

#### 1.2.4.组织机构代码

▶ 点击组织机构代码项,查看

| <b>企业<b>亿</b>物预失核准</b> | 公司设立登记申请书       | 🛃 公司章程          |
|------------------------|-----------------|-----------------|
| 企业设立登记)                | 法人代表登记          | <b>注册资本缴付情况</b> |
| 商标注册                   | 重事会成员、经理、监事任职证明 | <b>查业场所证明</b>   |
| 企业变更登记                 | <b>股东会决议</b>    | 住所或营业场所使用证明书    |
| 企业分公司登记                |                 |                 |
| 企业注销登记                 | 雪型独照            |                 |
| 验资报告                   | 组织机构代码          |                 |
|                        |                 |                 |

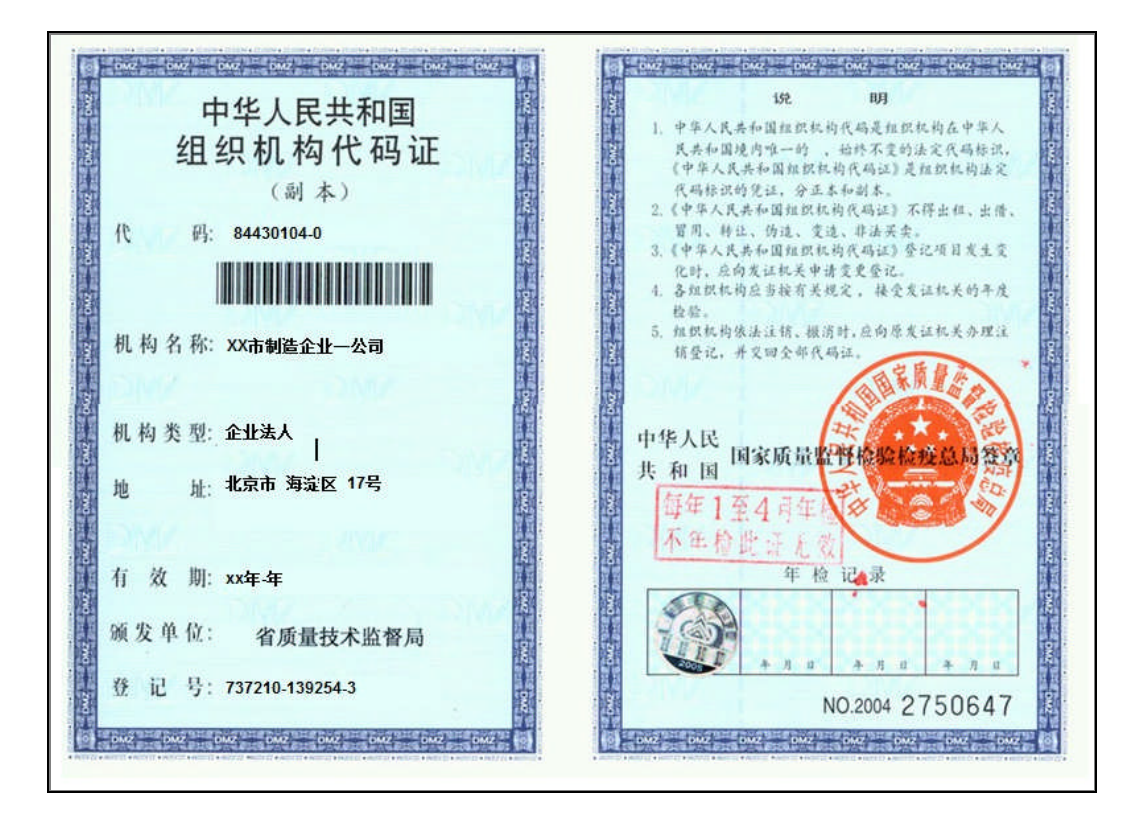

#### 1.3. 验资报告

▶ 工商局可查看各个企业的验资报告,点击验资报告,查看。

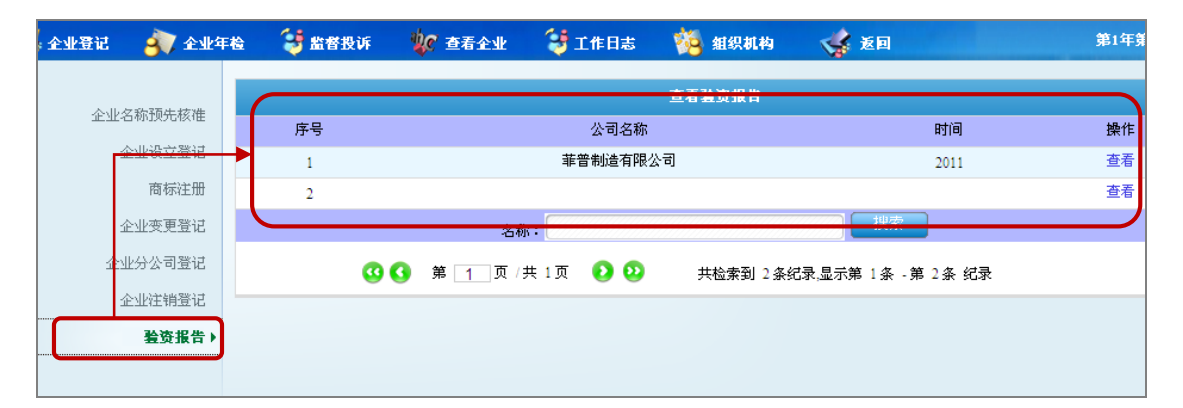

|          | 验资报告                                                                                                    |
|----------|----------------------------------------------------------------------------------------------------|
| 企业名称预先核准 | 菲普制造有限公司 公司( <b>第)</b> :                                                                                                    |
| 企业设立登记   |                                                                                                    |
| 商标注册     | 我们被发现几,申题了员公司(身)做至2011年11月20日日月20日日年11日月20日日年间设达至记的在加坡至头收销的。按照该律该数以及时以下单<br>程的要求出资,提供真实、合法、完整的验资资料,保护资产的安全、完整是全体脉东及贵公司(算)的责任是扣贪公司(其)的许任服劳本<br>的实收增况发表审验意见。我们的审验是依据《中国注册会计师审计准则第100号一验资》进行的。在审验过程中,我们综合贵公司(第)的实际情 |
| 企业变更登记   | 况,实施了检查等必要的审检程序。                                                                                                    |
| 企业分公司登记  | 根据协议、章程的规定,贵公司(筹)申请登记的注册资本为人民币¥ 50000 ,由全体股东于2011 年2011 月2011 日之前一次交                                                                                                    |
| 企业注销登记   | 定。 经我们审查,截至2011 年2011 月2011 日之前,员公司(募)已收到至体放示数组织出面页本(实收员本),百百八天间<br>元(大写)。各股东以货币出资¥,以实物出资¥。[如果存在需要说明的重大事项增加说明段]、、、、、、                                                                                            |
| 验资报告▶    | 本验资报告供贵公司(筹)申请办理登记及据以向全体股东签发出资证明时使用,不应被视为是对贵公司(筹)验资 报告日后资本保全、偿债能力和持续经营能力等的保证。因使用不当造成的后果,与执行本验资业务的注册会计师及本会计事务所无关。<br>附件:1. 注册资本实收情况明细表                                                                            |
|          | 2. 验资事项说明<br>**会计事务所 中国注册会计师:**                                                                                                    |
|          | (盖章)会计事务所 (签名并盖章)2011 中国注册会计师:**                                                                                                    |

#### 1.4. 商标注册

▶ 点击左侧二级菜单"商标注册"。

| Y           | 0%      |        |                | 1          | 00%    |        |      | 如子子 化合建设 🍺 帮助 🗾 退出 |
|-------------|---------|--------|----------------|------------|--------|--------|------|--------------------|
| <del></del> | 业登记     | 衸 全业年检 | 😝 监督投诉         | 🐙 查看企业     | 😻 工作日志 | 猶 组织机构 | 🐝 X0 | 全业设立登记准备》          |
|             | 企业      | 名称预先核准 | <b>一一</b> 商标注册 | <u>申请书</u> |        |        |      |                    |
|             | :       | 企业设立登记 |                |            |        |        |      |                    |
|             |         | 商标注册)  |                |            |        |        |      |                    |
|             | :       | 企业变更登记 |                |            |        |        |      |                    |
|             | 企:<br>( | 业分公司登记 |                |            |        |        |      |                    |
|             | :       | 企业注销登记 |                |            |        |        |      |                    |
|             |         | 验资报告   |                |            |        |        |      |                    |
|             |         |        |                |            |        |        |      |                    |
|             |         |        |                |            |        |        |      |                    |

▶ 进入商标注册申请书界面,将看到各企业的商标注册申请书,如图所示:

|    |              | 商标注册申请书管理 |    |              |
|----|--------------|-----------|----|--------------|
| 序号 | 公司名称         | 申请人名称     | 电话 | 操作           |
| 1  | 北京恒通科技有限责任公司 | 李飞        |    | 受理申请 驳回申请 查看 |

▶ 点击查看企业的商标注册申请书,审核不通过,点击驳回申请,填写驳回理由,提交

|                                              | 登记级回通知予                                                                    |      |
|----------------------------------------------|----------------------------------------------------------------------------|------|
| Vindows Internet Explorer 🔀                  | ()登记内驳字[]第                                                                 | 뮥    |
| ④ 确认提交?                                      | :                                                                          |      |
| · · · · · · · · · · · · · · · · · · ·        |                                                                            |      |
|                                              |                                                                            |      |
|                                              | ×                                                                          |      |
| 如对本不予受理决定持有异议的,可以自收到<br>收到本通知后三个月内依据《中华人民 共和 | l本通知后60日 内依据《中华人民共和国行政复议法》的规定,向上级行政机关 申请行政复议,<br>国行政诉讼法》的规定,直接向人民法院提起行政诉讼。 | 也可以自 |
|                                              |                                                                            | (印章) |
|                                              | 年年                                                                         | 日日   |
|                                              |                                                                            |      |
|                                              | 提交 返回 打印                                                                   |      |

▶ 工商局审核通过,点击受理申请,填写受理通知单,提交

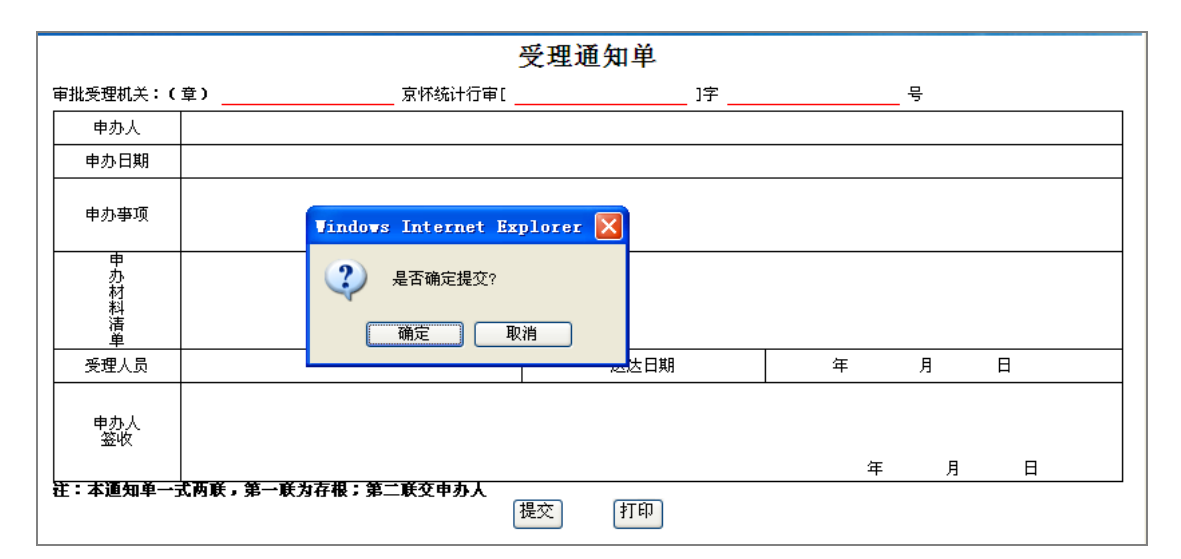

#### ▶ 完成商标注册审核。发放准予通知。

|    |              | 商标注册申请书管理 |    |            |
|----|--------------|-----------|----|------------|
| 序号 | 公司名称         | 申请人名称     | 电话 | 操作         |
| 1  | 北京恒通科技有限责任公司 | 李飞        |    | 已发放准予通知 查看 |

#### 1.5. 企业变更登记

▶ 工商局单击左则二级菜单"企业变更登记"如下图,

| 0%                                                                  |                                                                                                    | 100%                                 |        |                                                                 | 如子合建议 🇊帮助 🗾 退                                       |
|---------------------------------------------------------------------|----------------------------------------------------------------------------------------------------|--------------------------------------|--------|-----------------------------------------------------------------|-----------------------------------------------------|
| 😽 全业登记 🛛 🎒 全业年检                                                     | 😂 监督投诉 🛛 🐙 查看企业                                                                                                    | 😂 工作日志                               | и 组织机构 | 🦋 芝回                                                            | 第1年第二季                                              |
| 企业名称预先核准<br>企业设立登记<br>商标注册<br>全业委更登记 ><br>企业分公司登记<br>企业注销登记<br>验资报告 | 企业交更登记申请书 <ul> <li>             校<u>太</u>(企业<u>营业</u>共殿)(备多</li> <li>             住所(经营场所)登记表             </li></ul> <u>住所(经营场所)登记表                 <u>単位投資者(単位股东、发起             人名录                  董事会成员、经理、监事任日    </u></u> | 案通知书 <b>) 情况</b><br>人、 合伙企业合校<br>职证明 |        | 表人(分호机构负责人、<br>记表<br>在代表人(主要负责人)<br>意将住宅改变为经营性用<br>股东(发起人)、个人独资 | 个人独资企业投资人、执行事务合伙<br>重造<br>]房的证明<br>企业投资人、合伙企业自然人合伙人 |
| 暂无数据                                                                | 安<br>月<br>日<br>坊<br>大<br>東<br>二<br>の<br>一<br>の<br>一<br>の<br>の<br>の<br>の<br>の<br>の<br>の<br>の<br>の<br>の<br>の<br>の<br>の                                                                                                    | <b>建約任务</b> 3支评价                     |        |                                                                 | 没有系统公告                                              |

- ▶ 点击企业变更登记申请书,将看到企业发过来的变更登记申请书。
- ▶ 点击查看申请书填写是否规范。

|    | <u>全业</u> 变更(改制)登记(备案)                     |         |
|----|--------------------------------------------|---------|
| 序号 | 公司名称                                       | 审核状态    |
| 1  | 北京恒通科技有限责任公司                               | 审核 查看   |
|    | 公司名称:                                      | 索       |
|    | 🥴 🔇 第 🔟 页 / 共 1 页 🕑 🕑 🛛 共检索到 1 条纪录,显示第 1 条 | -第1条 纪录 |

▶ 点击审核,工商局可以通过或是驳回。

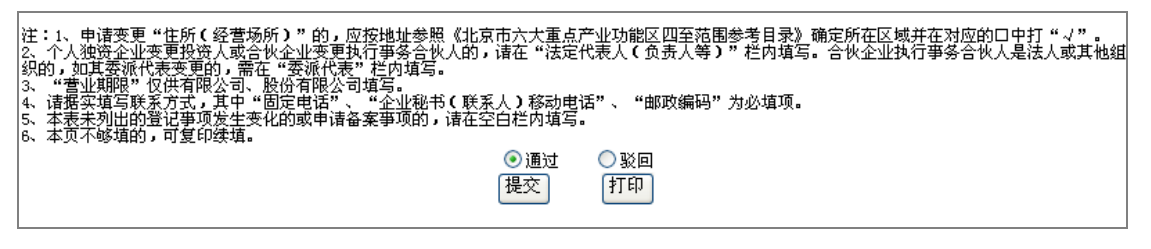

↓ 企业法定代表人登记、核发情况等变更登记审核同企业变更登记申请书审核过程相同。

#### 1.6. 企业分公司登记

▶ 工商局可对企业分公司的登记情况进行审核,根据审核结果确认通过或是驳回,审核过程同企业变更登记相同。

| 企业名称预先核准 | 分公司登记申请书 | 金业(公司)申请登记委托书 |
|----------|----------|---------------|
| 企业设立登记   |          |               |
| 商标注册     |          |               |
| 企业变更登记   |          |               |
| 企业分公司登记▶ |          |               |
| 企业注销登记   |          |               |
| 验资报告     |          |               |

#### 1.7. 企业注销登记

▶ 工商局可对企业注销登记进行审核,包活企业注销登记申请书、指定委托书等,审核过 程同企业变更登记相同。

| 企业名称预先核准<br>企业设立登记<br>商标注册<br>企业变更登记 | <ul> <li> <u>企业注销登记申请书</u> <u> </u></li></ul> | <ul> <li></li></ul> |
|--------------------------------------|-----------------------------------------------|---------------------|
| 企业分公司登记                              |                                               |                     |
| 企业注销登记♪                              |                                               |                     |
| 验资报告                                 |                                               |                     |

# 2. 企业年检

- 2.1. 企业年检管理
- ▶ 点击企业年检>企业年检管理

| and the second second second second second second second second second second second second second second second |                         |        |        |        |        |      |  |
|----------------------------------------------------------------------------------------------------|-------------------------|--------|--------|--------|--------|------|--|
| 😽 全业登记                                                                                                    | 衸 全业年检                  | 😝 监督投诉 | 🐙 查看企业 | 😝 工作日志 | 🌠 组织机构 | 🤹 返回 |  |
| <b>ر</b><br>سُتُ                                                                                                 | <b>企业年卷</b> )<br>分支机构年检 |        | 管理     |        |        |      |  |

▶ 审核企业的年检报告书,审核通过,提交。

| 企业年检▶    | 企业           | 法人年检报告<br><del>(細一報)</del> | î =  |
|----------|--------------|----------------------------|------|
| 企业分支机构年检 |              |                            |      |
|          |              |                            |      |
|          |              | 北方江海の目                     |      |
|          | 公司名称:        |                            | (盖草) |
|          | 联系电话:        | 010-82057856               |      |
|          | 注 册 号:       | 5564683215644              |      |
|          | 2W1+4++ 44 . | 北京市海淀区工商局                  |      |

▶ 对填写不符合规范的企业驳回,提交。

| 本人确认企业提交的年检报告书所填内容属性。                    |  |  |  |  |  |
|------------------------------------------|--|--|--|--|--|
| <b>企业法定代表人签名:</b> <u>李飞</u>              |  |  |  |  |  |
| <u>_2011</u> 年_ <u>10</u> 月_ <u>01</u> 日 |  |  |  |  |  |
| ● 通过 ● 驳回                                |  |  |  |  |  |
|                                          |  |  |  |  |  |
| 提交打印                                     |  |  |  |  |  |
|                                          |  |  |  |  |  |
|                                          |  |  |  |  |  |

▶ 完成企业年检,工商局审核完成后在营业执照副本加盖年检工章。

| ۵.الد <del>ر</del> ۲۵ |     |           | 年检报告书审核情况    |           |       |
|-----------------------|-----|-----------|--------------|-----------|-------|
| 金亚牛痘,                 | ÷ D | 生産        | 八司友張         | 中 坊 小 大   | 58.4± |
| 心地凸发地构在检              | (   | 1.65      | 24 - 5- 6-10 | + 15 V 04 | PATE  |
| 正亚为文和神中型              | 1   | 第四        | 模拟贸易公司二      | 未审核       | 审核    |
|                       | 2   | 1         | 模拟制造公司二      | 驳回        | 查看    |
|                       | 3   | hjhjhjjhk | 北京恒通科技有限责任公司 | 已审核       | 查看    |
|                       |     | 사크스       |              |           |       |

#### 2.2. 企业分支机构年检

- ▶ 工商局对企业分支机构进行年检,查看分支机构企业年检报告书。审核过程同
- ▶ 企业年检相同,工商局审核完成后在企业分支机构营业执照副本加盖年检工章。

| 人业生物                 |    | 分支机构企业年龄报告书                          |                |  |  |  |  |  |  |  |  |
|----------------------|----|--------------------------------------|----------------|--|--|--|--|--|--|--|--|
| 正正十位                 | 序号 | 公司名称                                 | 审核状态           |  |  |  |  |  |  |  |  |
| 企业分支机构年检 <b>&gt;</b> | 1  | 北京恒通科技有限责任公司 审核 查看                   |                |  |  |  |  |  |  |  |  |
|                      |    | 公司名称:                                | 搜索             |  |  |  |  |  |  |  |  |
|                      |    | 🔇 🔇 第 📋 页 / 共 1 页 🕗 😢 共检索到 1 条纪录 显示镜 | \$ 1条 -第 1条 纪录 |  |  |  |  |  |  |  |  |

# 3. 监督投诉

3.1. 监督投诉

▶ 对企业填写的《举报登记单》进行审核,核实举报信息,给予通或驳回处理。

| 全业登记 | 谢 全业年後          | 2 🥞 监督投诉 | 🐙 查看企业      | 😻 工作日志      | 🚧 組织机构   | 🐝 X0         |      |    |
|------|-----------------|----------|-------------|-------------|----------|--------------|------|----|
|      | an and a second |          |             |             | 举报登记单    |              |      |    |
|      | 监督投诉▶           | 序号       |             | 公司名称        |          |              | 审核制  | 态  |
|      |                 | 1        | 北方          | 17世通科技有限责任公 | ()司      |              | 未审核  | 审核 |
|      |                 |          | 公司名         | 称:          |          | 搜索           |      |    |
|      |                 | 3        | 3 第 1 页 / 扌 | 共 1页 🛛 🕗    | 共检索到 1条纸 | 禄,显示第1条 - 第1 | 条 纪录 |    |
|      |                 |          |             |             |          |              |      |    |

# 3.1.1. 审核检举登记单

| 监督投诉) | <u>         举报登记单</u> <u>         工商罚款</u> | 世诉登记单     ①款记录     ①     ①     ①     ①     ①     ①     ①     ①     ①     ①     ①     ①     ①     ①     ①     ①     ①     ①     ①     ①     ①     ①     ①     ①     ①     ①     ①     ①     ①     ①     ①     ①     ①     ①     ①     ①     ①     ①     ①     ①     ①     ①     ①     ①     ①     ①     ①     ①     ①     ①     ①     ①     ①     ①     ①     ①     ①     ①     ①     ①     ①     ①     ①     ①     ①     ①     ①     ①     ①     ①     ①     ①     ①     ①     ①     ①     ①     ①     ①     ①     ①     ①     ①     ①     ①     ①     ①     ①     ①     ①     ①     ①     ①     ①     ①     ①     ①     ①     ①     ①     ①     ①     ①     ①     ①     ①     ①     ①     ①     ①     ①     ①     ①     ①     ①     ①     ①     ①     ①     ①     ①     ①     ①     ①     ①     ①     ①     ①     ①     ①     ①     ①     ①     ①     ①     ①     ①     ①     ①     ①     ①     ①     ①     ①     ①     ①     ①     ①     ①     ①     ①     ①     ①     ①     ①     ①     ①     ①     ①     ①     ①     ①     ①     ①     ①     ①     ①     ①     ①     ①     ①     ①     ①     ①     ①     ①     ①     ①     ①     ①     ①     ①     ①     ①     ①     ①     ①     ①     ①     ①     ①     ①     ①     ①     ①     ①     ①     ①     ①     ①     ①     ①     ①     ①     ①     ①     ①     ①     ①     ①     ①     ①     ①     ①     ①     ①     ①     ①     ①     ①     ①     ①     ①     ①     ①     ①     ①     ①     ①     ①     ①     ①     ①     ①     ①     ①     ①     ①     ①     ①     ①     ①     ①     ①     ①     ①     ①     ①     ①     ①     ①     ①     ①     ①     ①     ①     ①     ①     ①     ①     ①     ①     ①     ①     ①     ①     ①     ①     ①     ①     ①     ①     ①     ①     ①     ①     ①     ①     ①     ①     ①     ①     ①     ①     ①     ①     ①     ①     ①     ①     ①     ①     ①     ①     ①     ①     ①     ①     ①     ①     ①     ①     ①     ①     ①     ①     ①     ①     ①     ①     ①     ①     ①     ①     ①     ①     ①     ①     ①     ①     ①     ①     ①     ①     ①     ①     ①     ①     ①     ①     ①     ①     ①      ①     ①     ①     ① |
|-------|--------------------------------------------|----------------------------------------------------------------------------------------------------|
|       |                                            |                                                                                                    |

| 举报登记单  |         |   |    |   |    |            |  |
|--------|---------|---|----|---|----|------------|--|
| 举报者信息  | 1       |   |    |   |    |            |  |
| 姓 名:   | XX      |   |    |   | 性别 | 例: • 男 • 女 |  |
| 联系电话:  | X000X   |   |    |   |    |            |  |
| 电子邮箱:  | XXX     |   |    |   |    |            |  |
| 通讯地址:  | xx      |   |    |   |    |            |  |
| 密码设置:  | хх      |   |    |   |    |            |  |
| 确认密码:  | xx      |   |    |   |    |            |  |
| 被举报方信  | 息       |   |    |   |    |            |  |
| 名 称:   | хх      |   |    |   |    |            |  |
| 地 址:   | хх      |   |    |   |    |            |  |
| 联系电话:  | хх      |   |    |   |    |            |  |
| 举报人要求  | रे      |   |    |   |    |            |  |
| 奖 励:   |         | 是 | œ  | 否 | 0  |            |  |
| 保 密:   |         | 是 | •  | 否 | C  |            |  |
| 回 复:   |         | 是 | œ  | 否 | C  |            |  |
| *是否愿意协 | ▶助调查:   | 是 | •  | 否 | С  |            |  |
| 举报内容   |         |   |    |   |    |            |  |
| 简要情况:  |         |   |    |   |    |            |  |
| XXXXX  |         | ÷ |    |   |    |            |  |
|        |         |   |    |   |    |            |  |
| 请选择其中的 | 的一种打"√" | œ | 通过 | 0 | Me | 回          |  |
|        |         |   |    |   |    | DECK       |  |

3.1.2. 审核申诉登记单

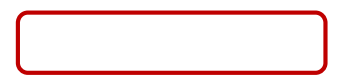

| 0.70   |        |        | 8              | 0070   |        |                      |  |
|--------|--------|--------|----------------|--------|--------|----------------------|--|
| 😽 全业登记 | 衸 企业年检 | 😻 监督投诉 | 🐙 查看企业         | 键 工作日志 | 🚧 组织机构 | 🤹 返回                 |  |
|        | 监督投诉   |        | <u>己单</u><br>之 |        |        | <u>申诉登记单</u><br>罚款记录 |  |

|     | 申诉登记单                                                            |         |       |              |      |   |   |  |
|-----|------------------------------------------------------------------|---------|-------|--------------|------|---|---|--|
| 消费  | 者信息                                                              |         |       |              |      |   |   |  |
| 姓   | 名:                                                               | хх      |       | *性别:         | С    |   | 男 |  |
| 联系  | 电话:                                                              | X0000X  |       |              |      |   |   |  |
| 电子  | 邮箱:                                                              | XXXXX   |       |              |      |   |   |  |
| 通讯: | 地址:                                                              | XXXX    |       |              |      |   |   |  |
| 被申  | 诉方信                                                              | 息       |       |              |      |   |   |  |
| 名   | 称:                                                               | хх      |       |              |      |   |   |  |
| 地   | 址:                                                               | XXX     |       |              |      |   |   |  |
| 联系  | 电话:                                                              | XXX     |       |              |      |   |   |  |
| 申诉  | 内容                                                               |         |       |              |      |   |   |  |
| 商品  | 服务名称                                                             | 術: xx   |       |              |      | * |   |  |
| 品   | 牌:                                                               | XX      | 型     | 묵:           | XX   |   |   |  |
| 数   | 童:                                                               | XX      | 商品/服务 | 务价格:         | хх   |   |   |  |
| 凭   | ìÆ:                                                              | 身份证 ▼   | *     |              |      |   |   |  |
| 购买  | (接受朋                                                             | 服务)时间:  | xx    | *            |      |   |   |  |
| 事发生 | 生时间:                                                             |         | XXXX  | <b>*</b> 注:有 | 效期—4 | ŧ |   |  |
| 简要  | 情况: *                                                            |         |       |              |      |   |   |  |
| XXX | XXXXX                                                            | 2       | ÷     |              |      |   |   |  |
| 注:  | 主: (1)、请您如实按要求填写申诉登记单的内容。<br>(2)、标有"*"的信息项,请您务必填写内容,否则申诉登记单无法提交。 |         |       |              |      |   |   |  |
| 请选  | 择其中的                                                             | 約──种打"√ | •     | 通过           | c    | Ŗ |   |  |

# 3.1.3. 工商罚款

▶ 对符合处罚规定企业进行工商罚款

| 🐳 全业登记 | 🛐 企业年检 | 😂 监督投诉           | 🐙 查看企业 | 💱 工作日志 | 🌼 组织机构 | 🦋 返回                          |  |
|--------|--------|------------------|--------|--------|--------|-------------------------------|--|
|        | 监督投诉)  | 並扱登记     並     が |        |        |        | <u>申诉登记单</u><br>] <u>罚款记录</u> |  |

101

| 选择小组: XX市制造企业一公司/模拟制造企业一 ▼ |            |
|----------------------------|------------|
| 金额:¥ (XXXXXXXX             | 」(请输入罚款金额) |
| 原因: XXXXXXXXX              |            |
| 提交                         |            |

## 4. 查看企业

# 4.1. 查看报表

▶ 可查看每个企业的各个季度编制的资产负债表及利润表

| 财务数据        |        |  |  |  |  |  |
|-------------|--------|--|--|--|--|--|
| XX市制造企业一公司  | 查看财务数据 |  |  |  |  |  |
| XX市制造企业三公司  | 查看财务数据 |  |  |  |  |  |
| xx市制造企业四公司  | 查看财务数据 |  |  |  |  |  |
| xx市贸易第二公司   | 查看财务数据 |  |  |  |  |  |
| 模拟制造五       | 查看财务数据 |  |  |  |  |  |
| XX市制造企业八公司  | 查看财务数据 |  |  |  |  |  |
| 北京百花科技有限公司  | 查看财务数据 |  |  |  |  |  |
| XX市第一贸易有限公司 | 查看财务数据 |  |  |  |  |  |
| XX市制造企业二公司  | 查看财务数据 |  |  |  |  |  |
| 模拟制造六       | 查看财务数据 |  |  |  |  |  |

# 5. 工作日志

▶ 编写工商局每天工作日志

## 6. 组织机构

▶ 改变人员所在角色,请拖动人员至其他分页栏目内即可.其中经理角色不能改变角色